# USER MANUAL OF STAFF PATTERN MODULE(SCHOOL)

Staff pattern module is required for find out the vacancy on the basis of academic level, group and particular subject. From this module HOI and DDO can see the vacancy of a particular school.

For this we can follow below steps:

**Step 1:** At first need to update school medium which is newly included in school update form for staff pattern module, where HOI can select the medium of school whether it is Bengali or English or other medium. In case of multilingual school user can select multiple medium here.

| सत्यमेव जयते 🗛 | n initiative under eHRMS of Scho | ol Education Department                                                                              |                             |
|----------------|----------------------------------|----------------------------------------------------------------------------------------------------|-----------------------------|
| Home           | About Us Coverage                | Key Officials Contacts                                                                               |                             |
|                |                                  |                                                                                                    | ಿ Back ೮ Logout @ Dashboard |
| -              |                                  | WELCOME: HOI<br>DHATA HIGH SCHOOL                                                                    |                             |
|                | SCHOO                            | DL UPDATE FOR                                                                                        | м                           |
|                | DISE Code":                      | 19110100704                                                                                          |                             |
|                | School Name*:                    | ADHATA HIGH SCHOOL                                                                                   |                             |
|                | Circle*:                         | AMDANGA                                                                                              |                             |
|                | Name of HOI*:                    | DEBASHIS CHAKRABARTY                                                                                 |                             |
|                | Designation*:                    | нм                                                                                                   |                             |
|                | Contact No. of HOI":             | 8967284712                                                                                           |                             |
|                |                                  | SCHOOL ADDRESS                                                                                       |                             |
|                | Road Name:                       |                                                                                                    |                             |
|                | Village/Town Name*:              | ADHATA                                                                                               |                             |
|                | Post Office":                    | ADHATA                                                                                               |                             |
|                | Police Station*:                 | AMDANGA                                                                                              |                             |
|                | Pin Code=:                       | 743221                                                                                               |                             |
|                | Contact No. of<br>School":       | 9800134470                                                                                           |                             |
|                | Email ID :                       | adhatahigh@gmail.com                                                                                 |                             |
|                | School Category*:                | CO-EDUCATIONAL                                                                                       |                             |
|                | School Type":                    | GOVT SPONSORED SCHOOL                                                                                |                             |
|                | School Status":                  | HIGHER SECONDARY                                                                                     |                             |
|                | School Medium <sup>*</sup> :     | ASSAMESE<br>BENGALI<br>GUJARATI<br>HINDI                                                             |                             |
|                | Academic Section*:               | PRIMARY SECTION(I - IV)<br>UPPER PRIMARY SECTION (<br>SECONDARY SECTION (IX -<br>HS SECTION(XI -XII) | (V - VIII)<br>X)            |
|                |                                  | Update                                                                                               |                             |

**Step 2**: Now user click on School Staff pattern menu under Master Directory Management from HOI end. Staff pattern form 1 will appear as like below image, where user can put the count of teaching and non-teaching staff. In case of normal section user can put the total number of employee and as per subject wise teacher count matrix which is provided by School Education Department it will divide the count of total teacher in upper primary and secondary section these two field are auto fetched after of submission of staff pattern 1<sup>st</sup> form.

| School Name :       | NETAJI BIDYAPITH HIGH | I      | lock/Municipality : | ALIPURDUAR-I      | District : | ALIPURDUAR |  |
|---------------------|-----------------------|--------|---------------------|-------------------|------------|------------|--|
| Teaching Staff      |                       |        |                     |                   |            |            |  |
| нм                  |                       | HM     |                     | PRIMARY SECTION(I | - IV)      | 0          |  |
| NORMAL SECTION -    | (EXCLUDING HM)        | NORMA  |                     |                   |            |            |  |
| UPPER PRIMARY SE    | CTION (V - VIII)      | UPPER  |                     | SECONDARY SECTIO  | N (IX - X) | SECONI     |  |
| HS SECTION(XI -XII) |                       | HS SEC |                     |                   |            |            |  |
| Non-Teaching S      | taff                  |        |                     |                   |            |            |  |
| LIBRARIAN           |                       | LIBRAR |                     |                   |            |            |  |
| CLERK               |                       | CLERK  |                     | GROUP D           |            | GROUP      |  |

After submission a matrix table will appear to the user end where user can see subject wise count of Sanctioned, In-position and vacant post of HM, Primary, Upper Primary, Secondary, HS, Librarian, Clerk, Group D. Here in sanctioned column user can see the count of staff as per matrix which is given by the school education department. In position column will contain the record as per teacher data of school and vacant will calculated on the basis of sanctioned and in position post. If the count of vacant will less than zero, then then it will become red as for excess number of teacher found on that particular subject or academic level.

| chool Inforr | mation                                    |                   |            |            |            |      |          |          |          |     |            |          |            |            |          |          |           |     |     |     |           |       | -     |
|--------------|-------------------------------------------|-------------------|------------|------------|------------|------|----------|----------|----------|-----|------------|----------|------------|------------|----------|----------|-----------|-----|-----|-----|-----------|-------|-------|
| School N     | lame :                                    | ICHA              | PUR GIRL   | S HIGH S   | CHOOL      |      | в        | lock/Mu  | nicipali | ty: |            | HOWRA    | H MUNICI   | PAL        |          | D        | istrict : |     | на  | ORA |           |       |       |
| Teachi       | ng Staf                                   | f                 |            |            |            |      |          |          |          |     |            |          |            |            |          |          |           |     |     |     |           |       |       |
| НМ           |                                           |                   |            |            |            |      | 1        |          |          |     |            | PRIM     | ARY SEC    | FION(I - I | V)       |          |           |     |     | 0   |           |       |       |
| NORMAL       | SECTIO                                    | N - (EXCLUDING H  | IM)        |            |            |      | 5        |          |          |     |            |          |            |            |          |          |           |     |     |     |           |       |       |
| UPPER P      | RIMARY                                    | SECTION (V - VIII | )          |            |            |      | 5        |          |          |     |            | SECO     | NDARY S    | ECTION     | [IX - X) |          |           |     |     | 0   |           |       |       |
| HS SECT      | HS SECTION(XI-XII)<br>Non-Teaching Staff  |                   |            |            |            |      | 1        |          |          |     |            |          |            |            |          |          |           |     |     |     |           |       |       |
| Non-Te       | нs section(Xi -Xii)<br>Non-Teaching Staff |                   |            |            |            |      |          |          |          |     |            |          |            |            |          |          |           |     |     |     |           |       |       |
| LIBRARI      | AN                                        |                   |            |            |            |      | 1        |          |          |     |            |          |            |            |          |          |           |     |     |     |           |       |       |
| CLERK        |                                           |                   |            |            |            |      | 1        |          |          |     |            | GROU     | IP D       |            |          |          |           |     |     | 1   |           |       |       |
|              |                                           |                   |            |            |            |      |          |          |          |     |            |          |            |            |          |          |           |     |     |     |           |       |       |
|              | нм                                        | PRIMARY           |            |            |            | UPP  |          | IARY (V- | VIII)    |     |            |          |            |            | SECO     | IDARY (  | IX-X)     |     |     | ня  | LIBRARIAN | CLERK | GROUP |
|              |                                           | SECTION           |            |            |            |      |          |          | ,        |     |            |          |            |            |          |          | ,         |     |     |     |           |       | D     |
|              |                                           |                   | L          | ANGUAG     | E          | s    | C & MATH | ł        | SO       | _sc | W.ED       | - P.ED   | LANG       | UAGE       | s        | C & MATH | ł         | SO. | _sc |     |           |       |       |
|              |                                           |                   | 1st<br>Lan | 2nd<br>Lan | 3rd<br>Lan | Math | Ph<br>Sc | B. Sc    | His      | Geo | Phy<br>Edn | W<br>Edn | 1st<br>Lan | 2nd<br>Lan | Math     | Ph<br>Sc | B. Sc     | His | Geo |     |           |       |       |
| SANCTIONED   | 1                                         | 0                 | 1          | 1          | 0          | 1    | 0        | 1        | 1        | 0   | 0          | 0        | 0          | 0          | 0        | 0        | 0         | 0   | 0   | 1   | 1         | 1     | 1     |
| IN POSITION  | 0                                         | 0                 | 0          | 0          | 0          | 0    | 0        | 2        | 0        | 0   | 0          | 0        | 0          | 0          | 0        | 1        | 0         | 1   | 0   | 1   | 0         | 1     | 1     |
| INFERENCE    | 1                                         | 0                 | 1          | 1          | 0          | 1    | 0        | -1       | 1        | 0   | 0          | 0        | 0          | 0          | 0        | -1       | 0         | -1  | 0   | 0   | 1         | 0     | 0     |
|              |                                           |                   |            |            |            |      |          |          |          |     |            |          |            |            |          |          |           |     |     |     |           |       |       |

In the bottom end of matrix teacher profile update form will appear from where user can update the profile of existing teacher. when the teacher profile will update then in position teacher count will change at runtime environment when all teacher details will updated then finalize and continue button will appear for go to the next form. When user click on Finalize and Continue then data will save and new employee staff details form appear.

| SL. NO. | TEACHER NAME                 | EMPLOYEE CODE | DOJ IN SERVICE | ACADEMIC SECTION | ACADEMIC GROUP |   | SUBJECT TAUGHT | MEDIUM  | ACTION   | î          |
|---------|------------------------------|---------------|----------------|------------------|----------------|---|----------------|---------|----------|------------|
| 1.      | BISWARANJAN MANDAL<br>(AT)   | MRNZ9264      | 05-02-1987     | UPPER PRIMARY 5  | LANGUAGE       | ~ | BENGALI        | BENGALI | 🖪 Submit |            |
|         |                              |               |                |                  |                |   | 1st LANGUAGE   | ]       | UPDATED  |            |
| 2.      | RABINDRA NATH GHOSH<br>(AT)  | FFPO6064      | 03-06-1988     | UPPER PRIMARY S  | LANGUAGE       | ~ | ENGLISH        | BENGALI | 🖪 Submit |            |
|         |                              |               |                |                  |                |   | 2nd LANGUAGE   | ]       | UPDATED  |            |
| 3.      | CHANDAN BHATTACHARYA<br>(AT) | AYWH7886      | 03-07-1992     | UPPER PRIMARY S  | LANGUAGE       | ~ | HINDI          | BENGALI | 🖪 Submit |            |
|         |                              |               |                |                  |                |   | 3rd LANGUAGE   | ]       | UPDATED  | 1          |
| 4.      | GOUTAM KUMAR PANIGRAHI       | GTYR4125      | 12-06-1995     | SECONDARY SECT   | SOCIAL SCIENCE | ~ | GEOGRAPHY      | BENGALI | ✓ Submit |            |
|         | ( )                          |               |                |                  |                |   |                | ~       | UPDATED  | <b>.</b> . |
|         |                              |               |                |                  |                |   |                |         |          |            |

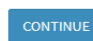

**Step 3:** Staff pattern 2<sup>nd</sup> form (employee details) will generate dynamically on the basis of 1<sup>st</sup> form data submission. Here user put sanction memo no and memo date. If sanction memo no and date is not available for that particular employee then user must input in palace of, memo no, memo date, status, vacant since field and submit the details. After submit data will save into the table and auto fetch the result. After submission of single row user must save the details. When all teacher details will save then finalize button will appear. After finalize user cannot be modified the data of staff pattern, user can only view the staff pattern details and can download the staff pattern details as pdf format.

| PIOYEE DEtails (2) Download PDF |                  |                 |                 |              |               | Ва       |
|---------------------------------|------------------|-----------------|-----------------|--------------|---------------|----------|
| ACADEMIC LEVEL                  | ACADEMIC GROUP   | MEDIUM          | VACANCY TYPE    | SUBJECT      | EMPLOYEE NAME | CODE     |
| НМ                              | NA               | NOT REQUIRED    | REAL            | NA           | VACANT        |          |
| UPPER PRIMARY SECTION (V        | LANGUAGE         | Please Select 🗸 | Please Select 🗸 | 1st LANGUAGE | VACANT        |          |
| UPPER PRIMARY SECTION (V        | LANGUAGE         | Please Select V | Please Select 🗸 | 2nd LANGUAGE | VACANT        |          |
| UPPER PRIMARY SECTION (V        | SCIENCE AND MATH | BENGALI         | INPOSITION      | BIO SCIENCE  | BABY DAM      | XVCI4736 |
| UPPER PRIMARY SECTION (V        | SCIENCE AND MATH | BENGALI         | INPOSITION      | BIO SCIENCE  | LOPAMUDRA DEY | GUUB515: |
|                                 |                  |                 |                 |              |               |          |

are inactive,only click on submit button. 3.After submit the all teacher details,after that 'CONTUNUE' button will be appear.

Firstly, you select the SCHOOL MEDIUM only for vacant post to identify the medium of vacant post. Secondly you select the Vacancy Type, vacancy type depends on your vacant details. If you select REAL, you must submit the all teacher sanction details and if you select SYSTEM GENERATED, all details will be blank then click the submit button and row colour will be yellow. All excess employee row colour is blue.

| ACADEMIC LEVEL           | ACADEMIC GROUP   | MEDIUM          | VACANCY TYPE          | SUBJECT      | EMPLOYEE NAME | CODE ^   |
|--------------------------|------------------|-----------------|-----------------------|--------------|---------------|----------|
| НМ                       | NA               | NOT REQUIRED    | REAL                  | NA           | VACANT        |          |
| UPPER PRIMARY SECTION (V | LANGUAGE         | Please Select 🗸 | Please Select 🗸       | 1st LANGUAGE | VACANT        |          |
| UPPER PRIMARY SECTION (V | LANGUAGE         | Please Select 🗸 | Please Select<br>REAL | 2nd LANGUAGE | VACANT        |          |
| UPPER PRIMARY SECTION (V | SCIENCE AND MATH | BENGALI         | SYSTEM GENERATED      | BIO SCIENCE  | BABY DAM      | XVCI4736 |
| UPPER PRIMARY SECTION (V | SCIENCE AND MATH | BENGALI         | INPOSITION            | BIO SCIENCE  | LOPAMUDRA DEY | GUUB515: |
| <                        |                  |                 |                       |              |               | >        |

#### NOTICE

1.Firstly you select School Medium (For Vacant Post).

2. Secondly you select Vacancy Type (For Vacant Post), in case of vacancy type REAL then you submit the all details and when vacancy type is SYSTEM GENERATED, all feild are disable only press the submit button. After that rgive sanction details for all teache and vacant postSecondly you select Vacancy Type (For Vacant Post), in case of vacancy type REAL then you submit the give sanction details for all teachers and when vacancy type is SYSTEM GENERATED then all feilds are inactive,only click on submit button.

3.After submit the all teacher details, after that 'CONTUNUE' button will be appear.

| ACADEMIC LEVEL           | ACADEMIC GROUP   | MEDIUM                | VACANCY TYPE      | SUBJECT      | EMPLOYEE NAME | CODE ^     |
|--------------------------|------------------|-----------------------|-------------------|--------------|---------------|------------|
| НМ                       | NA               | NOT REQUIRED          | REAL              | NA           | VACANT        |            |
| UPPER PRIMARY SECTION (V | LANGUAGE         | Please Select 🗸       | Please Select 🗸 🗸 | 1st LANGUAGE | VACANT        |            |
| UPPER PRIMARY SECTION (V | LANGUAGE         | Please Select BENGALI | Please Select 🗸   | 2nd LANGUAGE | VACANT        |            |
| UPPER PRIMARY SECTION (V | SCIENCE AND MATH | BENGALI               | INPOSITION        | BIO SCIENCE  | BABY DAM      | XVCI4736   |
| UPPER PRIMARY SECTION (V | SCIENCE AND MATH | BENGALI               | INPOSITION        | BIO SCIENCE  | LOPAMUDRA DEY | GUUB515: 🗸 |

#### NOTICE

1. Firstly you select School Medium (For Vacant Post).

2. Secondly you select Vacancy Type (For Vacant Post), in case of vacancy type REAL then you submit the all details and when vacancy type is SYSTEM GENERATED, all feild are disable only press the submit button. After that rgive sanction details for all teache and vacant postSecondly you select Vacancy Type (For Vacant Post), in case of vacancy type REAL then you submit the give sanction details for all teachers and when vacancy type is SYSTEM GENERATED then all feilds are inactive, only click on submit button.

3.After submit the all teacher details, after that 'CONTUNUE' button will be appear.

| ol Information                                                                 |                                                                         |                                                                                               |                                                                                                    |                                                           |                                                                               |                                                                |                                                                                                    |                                                                                  |
|--------------------------------------------------------------------------------|-------------------------------------------------------------------------|-----------------------------------------------------------------------------------------------|----------------------------------------------------------------------------------------------------|-----------------------------------------------------------|-------------------------------------------------------------------------------|----------------------------------------------------------------|----------------------------------------------------------------------------------------------------|----------------------------------------------------------------------------------|
| hool Name :                                                                    | ICHAPUR GIRLS HIGH SCHOOL                                               |                                                                                               | Block/Munici                                                                                               | pality :                                                  | HOWRAH MUNICIPAL C                                                            | ORPORATION ( H                                                 | HAORA )                                                                                               |                                                                                  |
| )yee Details 📴 Downlo                                                          | ad PDF                                                                  |                                                                                               |                                                                                                    |                                                           |                                                                               |                                                                |                                                                                                    |                                                                                  |
|                                                                                |                                                                         | School Sanction Det                                                                           | ails Successfully Saved for SUMIT.                                                                         | A MURMU .                                                 |                                                                               |                                                                |                                                                                                    |                                                                                  |
|                                                                                |                                                                         |                                                                                               |                                                                                                    |                                                           |                                                                               |                                                                |                                                                                                    |                                                                                  |
|                                                                                |                                                                         |                                                                                               |                                                                                                    |                                                           |                                                                               |                                                                |                                                                                                    |                                                                                  |
| DETAILS                                                                        |                                                                         | VACANT                                                                                        | VICE APPROVAL MEMO                                                                                         |                                                           |                                                                               |                                                                | ACTION                                                                                                |                                                                                  |
| DETAILS<br>MEMO DATE                                                           | IN PLACE OF                                                             | VACANT<br>MEMO NO.                                                                            | VICE APPROVAL MEMO<br>MEMO DATE                                                                            | STATUS                                                    | VACANT SINCE                                                                  | REFRESH                                                        | ACTION<br>SUBMIT                                                                                      | SAVE                                                                             |
| DETAILS<br>MEMO DATE<br>02-12-2019                                             | IN PLACE OF                                                             | VACANT<br>MEMO NO.<br>OTHER SANCTION MEMO N                                                   | VICE APPROVAL MEMO<br>MEMO DATE<br>OTHER SANCTION MEMO D                                                   | STATUS<br>Please Select                                   | VACANT SINCE                                                                  | REFRESH                                                        | ACTION<br>SUBMIT                                                                                      | SAVE                                                                             |
| DETAILS<br>MEMO DATE<br>02-12-2019<br>SANCTION MEMO DATE                       | IN PLACE OF                                                             | VACANT<br>MEMO NO.<br>OTHER SANCTION MEMO I                                                   | VICE APPROVAL MEMO<br>MEMO DATE<br>OTHER SANCTION MEMO D                                                   | STATUS<br>Please Select<br>Please Select                  | VACANT SINCE                                                                  | REFRESH<br>C Reset                                             | ACTION<br>SUBMIT<br>Save as Draft                                                                     | SAVE                                                                             |
| DETAILS<br>MEMO DATE<br>02-12-2019<br>SANCTION MEMO DATE<br>SANCTION MEMO DATE | IN PLACE OF<br>IN PLACE OF<br>IN PLACE OF<br>IN PLACE OF                | VACANT<br>MEMO NO.<br>OTHER SANCTION MEMO MEMO MEMO MEMO MEMO MEMO MEMO ME                    | VICE APPROVAL MEMO<br>MEMO DATE<br>OTHER SANCTION MEMO D<br>OTHER SANCTION MEMO D                          | STATUS<br>Please Select<br>Please Select<br>Please Select | VACANT SINCE VACANT SINCE VACANT SINCE VACANT SINCE                           | REFRESH<br>C Reset                                             | ACTION<br>SUBMIT<br>Save as Draft<br>Save as Draft                                                    | SAVE Final Subm Final Subm Final Subm                                            |
| DETAILS<br>MENO DATE<br>02-12-2019<br>SANCTION MEMO DATE<br>SANCTION MEMO DATE | IN PLACE OF IN PLACE OF IN PLACE OF IN PLACE OF IN PLACE OF IN PLACE OF | VACANT<br>MEMO NO.<br>OTHER SANCTION MEMO N<br>OTHER SANCTION MEMO N<br>OTHER SANCTION MEMO N | VICE APPROVAL MEMO<br>MEMO DATE<br>OTHER SANCTION MEMO D<br>OTHER SANCTION MEMO D<br>OTHER SANCTION MEMO D | STATUS<br>Please Select<br>Please Select<br>Please Select | VACANT SINCE VACANT SINCE VACANT SINCE VACANT SINCE VACANT SINCE VACANT SINCE | REFRESH<br>C Reset<br>C Reset<br>C Reset<br>C Reset<br>C Reset | ACTION<br>SUBMIT<br>Save as Draft<br>Save as Draft<br>Save as Draft<br>Save as Draft<br>Save as Draft | SAVE<br><pre>     Final Subm     Final Subm     Final Subm     Final Subm </pre> |

## After submit the all teacher details, after that 'CONTUNUE' button will be appear.

| ool Information                                                                                                    |                                                                                        |                                                                                                    |                                                                                                    |                                                                                             |    |                                                                              |                                                              |                  |                                                      |
|----------------------------------------------------------------------------------------------------|----------------------------------------------------------------------------------------|----------------------------------------------------------------------------------------------------|----------------------------------------------------------------------------------------------------|---------------------------------------------------------------------------------------------|----|------------------------------------------------------------------------------|--------------------------------------------------------------|------------------|------------------------------------------------------|
| School Name : 10                                                                                                    | CHAPUR GIRLS HIGH SCHOOL                                                               |                                                                                                    | Block/Munici                                                                                                    | ipality :                                                                                   | но | WRAH MUNICIPAL CO                                                            | RPORATION                                                    | (HAORA)          |                                                      |
| loyee Details 🖹 Download                                                                                                    | PDF                                                                                    |                                                                                                    |                                                                                                    |                                                                                             |    |                                                                              |                                                              |                  |                                                      |
|                                                                                                    |                                                                                        | School Sanction                                                                                                    | Details Successfully Saved for VA                                                                                                    | CANT.                                                                                       |    |                                                                              |                                                              |                  |                                                      |
|                                                                                                    |                                                                                        |                                                                                                    |                                                                                                    |                                                                                             |    |                                                                              |                                                              |                  |                                                      |
|                                                                                                    |                                                                                        |                                                                                                    | -                                                                                                    | -                                                                                           |    |                                                                              |                                                              |                  | -                                                    |
| N DETAILS                                                                                                    |                                                                                        | VACANT                                                                                                    | VICE APPROVAL MEMO                                                                                                    |                                                                                             |    |                                                                              |                                                              | ACTION           |                                                      |
| N DETAILS<br>MEMO DATE<br>SANCTION MEMO DATE                                                                                                    | IN PLACE OF                                                                            | VACANT<br>MEMO NO.                                                                                                    | VICE APPROVAL MEMO<br>MEMO DATE                                                                                                    | STATUS<br>Please Select                                                                     |    | VACANT SINCE                                                                 | REFRESH                                                      | ACTION<br>SUBMIT | SAVE                                                 |
| N DETAILS<br>MEMO DATE<br>SANCTION MEMO DATE<br>SANCTION MEMO DATE                                                                                                    | IN PLACE OF                                                                            | VACANT<br>MEMO NO.<br>O THER SANCTION MEMO P<br>OTHER SANCTION MEMO P                                                                                                    | VICE APPROVAL MEMO<br>MEMO DATE<br>OTHER SANCTION MEMO E<br>OTHER SANCTION MEMO E                                                                            | STATUS<br>Please Select<br>Please Select                                                    |    | VACANT SINCE                                                                 | REFRESH                                                      | ACTION<br>SUBMIT | SAVE                                                 |
| N DETAILS<br>MEMO DATE<br>SAUCTION MEMO DATE<br>SANCTION MEMO DATE<br>02-12-2019                                                                                            | IN PLACE OF<br>IN PLACE OF<br>IN PLACE OF<br>IN PLACE OF                               | VACANT<br>MEMO NO.<br>OTHER SANCTION MEMO N<br>OTHER SANCTION MEMO N                                                                                                    | VICE APPROVAL MEMO<br>MEMO DATE<br>OTHER SANCTION MEMO D<br>OTHER SANCTION MEMO D                                                                            | STATUS<br>Please Select<br>Please Select<br>Please Select                                   |    | VACANT SINCE<br>VACANT SINCE<br>VACANT SINCE                                 | REFRESH<br>C Reset                                           | ACTION<br>SUBMIT | SAVE<br>Final Submi                                  |
| SANCTION MEMO DATE           SANCTION MEMO DATE           Q2-12-2019           Q2-12-2019                                                                                   | IN PLACE OF IN PLACE OF IN PLACE OF IN PLACE OF IN PLACE OF IN PLACE OF                | VACANT<br>MEMO NO.<br>OTHER SANCTION MEMO N<br>OTHER SANCTION MEMO N<br>OTHER SANCTION MEMO N                                                                                                    | VICE APPROVAL MEMO<br>MEMO DATE<br>OTHER SANCTION MEMO D<br>OTHER SANCTION MEMO D<br>OTHER SANCTION MEMO D                                                   | STATUS<br>Please Select<br>Please Select<br>Please Select<br>Please Select                  |    | VACANT SINCE<br>VACANT SINCE<br>VACANT SINCE<br>VACANT SINCE                 | REFRESH<br>C Reset<br>C Reset                                | ACTION<br>SUBMIT | SAVE Final Submi Final Submi Final Submi             |
| NDETAILS           MEMO DATE           2011CT10W MEMO DATE           SANCTION MEMO DATE           02-12-2019           02-12-2019           02-12-2019           02-12-2019 | IN PLACE OF<br>IN PLACE OF<br>IN PLACE OF<br>IN PLACE OF<br>IN PLACE OF<br>IN PLACE OF | VACANT           MEMO NO.         OTHER SANCTION MEMO P           OTHER SANCTION MEMO P         OTHER SANCTION MEMO P           OTHER SANCTION MEMO P         OTHER SANCTION MEMO P           OTHER SANCTION MEMO P         OTHER SANCTION MEMO P           OTHER SANCTION MEMO P         OTHER SANCTION MEMO P | VICE APPROVAL MEMO<br>MEMO DATE<br>OTHER SANCTION MEMO C<br>OTHER SANCTION MEMO C<br>OTHER SANCTION MEMO C<br>OTHER SANCTION MEMO C<br>OTHER SANCTION MEMO C | STATUS<br>Please Select<br>Please Select<br>Please Select<br>Please Select<br>Please Select |    | VACANT SINCE<br>VACANT SINCE<br>VACANT SINCE<br>VACANT SINCE<br>VACANT SINCE | REFRESH<br>C Reset<br>Reset<br>C Reset<br>C Reset<br>C Reset | ACTION<br>SUBMIT | SAVE Final Submi Final Submi Final Submi Final Submi |

By clicking on download pdf button staff pattern pdf view will download as per below screenshot.

| 2                                           |
|---------------------------------------------|
| DEPARTMENT OF SCHOOL EDUCATION, GOVT. OF WB |
| ICHAPUR GIRLS HIGH SCHOOL                   |
| DISTRICT : HAORA, SUBDIVISION : SADAR       |
| STAFF PATTERN                               |

|             | нм | SECTION |         |            |            | UPPE | RP       | RIMA  | RY (\ | /-VIII) |            |          |         | SE      | COND | ARY (I | X-X)   |     |     | HS | LIBRARIAN | CLERK | GROUP D |
|-------------|----|---------|---------|------------|------------|------|----------|-------|-------|---------|------------|----------|---------|---------|------|--------|--------|-----|-----|----|-----------|-------|---------|
|             |    |         | LAN     | GUAG       | ε          | SC   | 8. M     | ATH   | SC    | _SC     | W.ED       | ) - P.ED | LANG    | UAGE    | SC   | C & MA | ATH SO |     | SC  |    |           |       |         |
|             |    |         | 1st Lan | 2nd<br>Lan | 3rd<br>Lan | Math | Ph<br>Sc | B. Sc | His   | Geo     | Phy<br>Edn | W Edn    | 1st Lan | 2nd Lan | Math | Ph Sc  | B. Sc  | His | Geo |    |           |       |         |
| SANCTIONED  | 1  | 0       | 1       | 1          | 0          | 1    | 0        | 1     | 1     | 0       | 0          | 0        | 0       | 0       | 0    | 0      | 0      | 0   | 0   | 1  | 1         | 1     | 1       |
| IN POSITION | 0  | 0       | 0       | 0          | 0          | 0    | 0        | 2     | 0     | 0       | 0          | 0        | 0       | 0       | 0    | 1      | 0      | 1   | 0   | 1  | 0         | 1     | 1       |
| INFERENCE   | 1  | 0       | 1       | 1          | 0          | 1    | 0        | -1    | 1     | 0       | 0          | 0        | 0       | 0       | 0    | -1     | 0      | -1  | 0   | 0  | 1         | 0     | 0       |
|             |    |         |         |            |            |      |          |       |       |         |            |          |         |         |      |        |        |     |     |    |           |       |         |

| ACADI | MIC LEVEL | ACADEMIC GROUP   | MEDIUM       | VACANT TYPE      | SUBJECT          | EMPLOYEE NAME                 | CODE      | GENDER | QUALIFICATION | APPROVA  | L DETAILS  | SANCTIO  | N DETAILS  | VACA        | NT VICE APP | ROVAL MEMO | £      |                 |
|-------|-----------|------------------|--------------|------------------|------------------|-------------------------------|-----------|--------|---------------|----------|------------|----------|------------|-------------|-------------|------------|--------|-----------------|
|       |           |                  |              |                  |                  |                               |           |        |               | MEMO NO. | MEMO DATE  | MEMO NO. | MEMO DATE  | IN PLACE OF | MEMO NO.    | MEMO DATE  | STATUS | VACANT<br>SINCE |
|       | HM        | NA               | NOT REQUIRED | REAL             | NA               | VACANT (IIM)                  | -         | -      | -             | -        | -          | -        | -          | -           | -           | -          | -      | -               |
| UPPE  | R PRIMARY | SCIENCE AND MATH | BENGALI      | IN POSITION      | BIO SCIENCE      | BABY DAM (AT)                 | XVC14736  | FEMALE | POST GRADUATE | 494/M    | 27-03-1990 | riet     | 01-12-2019 | -           | -           | -          | -      | -               |
| UPPE  | R PRIMARY | SCIENCE AND MATH | BENGALI      | IN POSITION      | BIO SCIENCE      | LOPAMUDRA DEY (AT)            | GUUB5151  | FEMALE | POST GRADUATE | 284/M    | 20-05-1999 | 455455   | 02-12-2019 | -           | -           | -          | -      | -               |
| UPPE  | R PRIMARY | SCIENCE AND MATH | NOT REQUIRED | SYSTEM GENERATED | BIO SCIENCE      | VACANT (AT)                   | -         | -      | -             | -        | -          | -        | -          | -           | -           | -          | -      | -               |
| UPPE  | R PRIMARY | SOCIAL SCIENCE   | NOT REQUIRED | SYSTEM GENERATED | HISTORY          | VACANT (AT)                   | -         | -      | -             | -        | -          | -        | -          | -           | -           | -          | -      | -               |
| SEC   | ONDARY    | LANGUAGE         | NOT REQUIRED | SYSTEM GENERATED | 2nd LANGUAGE     | VACANT (AT)                   | -         | -      | -             | -        | -          | -        | -          | -           | -           | -          | -      | -               |
| SEC   | ONDARY    | SCIENCE AND MATH | BENGALI      | IN POSITION      | PHYSICAL SCIENCE | SUMITA MURMU (AT)             | PKZUBSI6  | FEMALE | PASS GRADUATE | M/RSSC   | 19-02-2010 | 4        | 02-12-2019 | -           | -           | -          | -      | -               |
| SEC   | ONDARY    | SOCIAL SCIENCE   | BENGALI      | IN POSITION      | HISTORY          | SOUMITA DEY PAUL<br>(AT)      | 1211/0112 | FEMALE | POST GRADUATE | 276/R58C | 22-06-2006 | IRE      | 02-12-2019 | -           | -           | -          | -      | -               |
|       | HS        | HS SECTION       | BENGALI      | IN POSITION      | ENGLISH          | RAMA SAMADDAR (AT)            | 17773144  | FEMALE | HONS GRADUATE | 600/M    | 22-06-1989 | ywy      | 02-12-2019 | -           | -           | -          | -      | -               |
| LIB   | BRARIAN   | NA               | NOT REQUIRED | REAL             | NA               | VACANT (IIM)                  | -         | -      | -             | -        | -          | reat     | 02-12-2019 | -           | -           | -          | -      | -               |
|       | CLERK     | NA               | NOT REQUIRED | IN POSITION      | NA               | DOUTAM PRAMANICK<br>(CLERK)   | ARDYN24   | MALE   | POST GRADUATE | 306/M    | 07-07-2009 | dfgdfg   | 02-12-2019 | -           | -           | -          | -      | -               |
| G     | ROUP D    | NA               | NOT REQUIRED | IN POSITION      | NA               | SUPTI DAS HALDER<br>(GROUP D) | KPNX2392  | FEMALE | PASS GRADUATE | 414/M    | 03-10-2007 | tert     | 02-12-2019 | -           | -           | -          | -      | -               |

Staff Pattern Finalized

Signature of the Head of the Institution

**Step 4:** After finalize the staff pattern details user will automatically redirect to view staff pattern details. where user can only view the staff details and can download staff pattern details as pdf format.

| School Sanction Control p         | snel                    |              |                    |                               |                  |            |        |               | 🍘 Deshboerd > | School Senction |
|-----------------------------------|-------------------------|--------------|--------------------|-------------------------------|------------------|------------|--------|---------------|---------------|-----------------|
| School Information                |                         |              |                    |                               |                  |            |        |               |               | -               |
| School Name:                      | ICHAPUR GIRLS HIGH SCHO | DL Bio       | ock/Municipality:  | HOWRAH MUNICIP                | AL CORPORATION   | District : | HAC    | IRA           |               |                 |
| Manu Chaff Dataila                | -                       |              |                    |                               |                  |            |        |               |               |                 |
| View Staff Details Le bownload PD | 4                       |              |                    |                               |                  |            |        |               |               | Back            |
|                                   |                         |              | School Senction De | ails Finalized Successfully . |                  |            |        |               |               | ×               |
| ACADEMIC LEVEL                    | ACADEMIC GROUP          | MEDIUM       | VACANT TYPE        | SUBJECT                       | EMPLOYEE NAME    | CODE       | GENDER | QUALIFICATION | DESIGNATION   | ^               |
|                                   |                         |              |                    |                               |                  |            |        |               |               | ме              |
| НМ                                | NA                      | NOT REQUIRED | REAL               | NA                            | VACANT           |            |        |               | НМ            |                 |
| UPPER PRIMARY SECTION (V          | SCIENCE AND MATH        | BENGALI      | IN POSITION        | BIO SCIENCE                   | BABY DAM         | XVCI4736   | FEMALE | POST GRADUATE | AT            | 494/N           |
| UPPER PRIMARY SECTION (V          | SCIENCE AND MATH        | BENGALI      | IN POSITION        | BIO SCIENCE                   | LOPAMUDRA DEY    | GUUB5151   | FEMALE | POST GRADUATE | AT            | 284/N           |
| UPPER PRIMARY SECTION (V          | SCIENCE AND MATH        | NOT REQUIRED | SYSTEM GENERATED   | BIO SCIENCE                   | VACANT           |            |        |               | AT            |                 |
| UPPER PRIMARY SECTION (V          | SOCIAL SCIENCE          | NOT REQUIRED | SYSTEM GENERATED   | HISTORY                       | VACANT           |            |        |               | AT            |                 |
| SECONDARY SECTION (IX - X)        | LANGUAGE                | NOT REQUIRED | SYSTEM GENERATED   | 2nd LANGUAGE                  | VACANT           |            |        |               | AT            |                 |
| SECONDARY SECTION (IX - X)        | SCIENCE AND MATH        | BENGALI      | IN POSITION        | PHYSICAL SCIENCE              | SUMITA MURMU     | FKZU8516   | FEMALE | PASS GRADUATE | AT            | 84/RS           |
| SECONDARY SECTION (IX - X)        | SOCIAL SCIENCE          | BENGALI      | IN POSITION        | HISTORY                       | SOUMITA DEY PAUL | EHVG1128   | FEMALE | POST GRADUATE | AT            | 276/R           |
| HS SECTION(XI -XII)               | HS SECTION              | BENGALI      | IN POSITION        | ENGLISH                       | RAMA SAMADDAR    | ITTF3144   | FEMALE | HONS GRADUATE | AT            | 600/N 🗸         |
| <                                 |                         |              |                    |                               |                  |            |        |               |               | >               |
|                                   |                         |              | Click Hour Each    | See Non Descent Holes of      |                  |            |        |               |               |                 |
|                                   |                         |              | Click here for:    | senetion bocoment optoad      |                  |            |        |               |               |                 |

**Step 5:** Now after finalize the staff details form user must have to upload the document of sanction post, a button will appear in view staff pattern details form for upload the sanction post document. Sanction document upload form will appear after click.

| School Sanction Details Finalized Successfully.         ACADEMIC LEVEL       ACADEMIC GROUP       MEDIUM       VACANT TYPE       SUBJECT       EMPL         MM       NA       NOT REQUIRED       REAL       NA       VACANT         UPPER PRIMARY SECTION (V       SCIENCE AND MATH       BENGALI       IN POSITION       BIO SCIENCE       BABY DAM         UPPER PRIMARY SECTION (V       SCIENCE AND MATH       BENGALI       IN POSITION       BIO SCIENCE       LOPAMUDRA         UPPER PRIMARY SECTION (V       SCIENCE AND MATH       BENGALI       IN POSITION       BIO SCIENCE       VACANT         UPPER PRIMARY SECTION (V       SCIENCE AND MATH       NOT REQUIRED       SYSTEM GENERATED       BIO SCIENCE       VACANT         UPPER PRIMARY SECTION (V       SOCIAL SCIENCE       NOT REQUIRED       SYSTEM GENERATED       HISTORY       VACANT         SECONDARY SECTION (X-X)       LANGUAGE       NOT REQUIRED       SYSTEM GENERATED       VACANT   |               | Back   |
|----------------------------------------------------------------------------------------------------|---------------|--------|
| ACADEMIC LEVEL     ACADEMIC GROUP     MEDIUM     VACANT TYPE     SUBJECT     EMPL       HM     NA     NOT REQUIRED     REAL     NA     VACANT       UPPER PRIMARY SECTION (V     SCIENCE AND MATH     BENGALI     IN POSITION     BIO SCIENCE     BABY DAM       UPPER PRIMARY SECTION (V     SCIENCE AND MATH     BENGALI     IN POSITION     BIO SCIENCE     LANGUARY       UPPER PRIMARY SECTION (V     SCIENCE AND MATH     BENGALI     IN POSITION     BIO SCIENCE     LOPAMUDRA       UPPER PRIMARY SECTION (V     SCIENCE AND MATH     BENGALI     IN POSITION     BIO SCIENCE     VACANT       UPPER PRIMARY SECTION (V     SCIENCE AND MATH     NOT REQUIRED     SYSTEM GENERATED     BIO SCIENCE     VACANT       UPPER PRIMARY SECTION (V     SOCIAL SCIENCE     NOT REQUIRED     SYSTEM GENERATED     HISTORY     VACANT       UPPER PRIMARY SECTION (X-X)     LANGUAGE     NOT REQUIRED     SYSTEM GENERATED     2nd LANGUAGE     VACANT <th></th> <th></th> |               |        |
| HM     NA     NOT REQUIRED     REAL     NA     VACANT       UPPER PRIMARY SECTION (V     SCIENCE AND MATH     BENGALI     IN POSITION     BIO SCIENCE     BABY DAM       UPPER PRIMARY SECTION (V     SCIENCE AND MATH     BENGALI     IN POSITION     BIO SCIENCE     DAM DAM       UPPER PRIMARY SECTION (V     SCIENCE AND MATH     BENGALI     IN POSITION     BIO SCIENCE     LOPAMUDR       UPPER PRIMARY SECTION (V     SCIENCE AND MATH     NOT REQUIRED     SYSTEM GENERATED     BIO SCIENCE     VACANT       UPPER PRIMARY SECTION (V     SOCIAL SCIENCE     NOT REQUIRED     SYSTEM GENERATED     HISTORY     VACANT       SECONDARY SECTION (X - X)     LANGUAGE     NOT REQUIRED     SYSTEM GENERATED     2nd LANGUAGE     VACANT                                                                                                    | YEE NAME CODE | GENDER |
| UPPER PRIMARY SECTION (V     SCIENCE AND MATH     BENGALI     IN POSITION     BIO SCIENCE     BABY DAM       UPPER PRIMARY SECTION (V     SCIENCE AND MATH     BENGALI     IN POSITION     BIO SCIENCE     LOPAMUDRI       UPPER PRIMARY SECTION (V     SCIENCE AND MATH     BENGALI     IN POSITION     BIO SCIENCE     LOPAMUDRI       UPPER PRIMARY SECTION (V     SCIENCE AND MATH     NOT REQUIRED     SYSTEM GENERATED     BIO SCIENCE     VACANT       UPPER PRIMARY SECTION (V     SOCIAL SCIENCE     NOT REQUIRED     SYSTEM GENERATED     HISTORY     VACANT       SECONDARY SECTION (X-X)     LANGUAGE     NOT REQUIRED     SYSTEM GENERATED     2nd LANGUAGE     VACANT                                                                                                    |               |        |
| UPPER PRIMARY SECTION (V     SCIENCE AND MATH     BENGALI     IN POSITION     BIO SCIENCE     LOPAMUDR       UPPER PRIMARY SECTION (V     SCIENCE AND MATH     NOT REQUIRED     SYSTEM GENERATED     BIO SCIENCE     VACANT       UPPER PRIMARY SECTION (V     SOCIAL SCIENCE     NOT REQUIRED     SYSTEM GENERATED     HISTORY     VACANT       SECONDARY SECTION (IX-X)     LANGUAGE     NOT REQUIRED     SYSTEM GENERATED     2nd LANGUAGE     VACANT                                                                                                    | XVCI4736      | FEMALE |
| UPPER PRIMARY SECTION (V     SCIENCE AND MATH     NOT REQUIRED     SYSTEM GENERATED     BIO SCIENCE     VACANT       UPPER PRIMARY SECTION (V     SOCIAL SCIENCE     NOT REQUIRED     SYSTEM GENERATED     HISTORY     VACANT       SECONDARY SECTION (X-x)     LANGUAGE     NOT REQUIRED     SYSTEM GENERATED     2nd LANGUAGE     VACANT                                                                                                    | DEY GUUB5151  | FEMALE |
| upper Primary section (v     Social science     NOT REQUIRED     System generated     HISTORY     VACANT       secondary section (ix - x)     Language     NOT REQUIRED     System generated     2nd Language     VACANT                                                                                                    |               |        |
| SECONDARY SECTION (IX - X) LANGUAGE NOT REQUIRED SYSTEM GENERATED 2nd LANGUAGE VACANT                                                                                                    |               |        |
|                                                                                                    |               |        |
| SECONDARY SECTION (IX - X) SCIENCE AND MATH BENGALI IN POSITION PHYSICAL SCIENCE SUMITA MU                                                                                                    | MU FKZU8516   | FEMALE |
| SECONDARY SECTION (IX - X) SOCIAL SCIENCE BENGALI IN POSITION HISTORY SOUMITA DE                                                                                                    | PAUL EHYG1128 | FEMALE |
| HS SECTION(XI-XII) HS SECTION BENGALI IN POSITION ENGLISH RAMA SAME                                                                                                    | DAR ITTF3144  | FEMALE |
|                                                                                                    |               | >      |

**Step 6:** From staff sanction vacancy file upload form user can upload multiple file at a time. After upload the document, user can also see the document which is already uploaded into our server. "Upload comment of HOI" button is for further memo no and memo date documentation upload in below.

| DOCUMENT        |                                                                                |                                                                                                    |                                                                                                    |                                                                                                    |                                                                                                    | Back                                                                                                    |
|-----------------|--------------------------------------------------------------------------------|----------------------------------------------------------------------------------------------------|----------------------------------------------------------------------------------------------------|----------------------------------------------------------------------------------------------------|----------------------------------------------------------------------------------------------------|----------------------------------------------------------------------------------------------------|
|                 |                                                                                |                                                                                                    |                                                                                                    |                                                                                                    |                                                                                                    | Dack                                                                                                    |
| 29-05-2006      | 5678                                                                           | 01-08-2019                                                                                                    | 78                                                                                                    | 7878                                                                                                    | 01-08-2019                                                                                                    | Upload                                                                                                    |
| g 14-01-2013    | 45345                                                                          | 01-08-2019                                                                                                    | 45                                                                                                    | 345345                                                                                                    | 01-08-2019                                                                                                    | Upload                                                                                                    |
| 14-01-2013      | 56                                                                             | 01-08-2019                                                                                                    | 56                                                                                                    | 456456                                                                                                    | 01-08-2019                                                                                                    | Upload                                                                                                    |
| 04-02-1998      | 67                                                                             | 01-08-2019                                                                                                    | 34                                                                                                    | 3434                                                                                                    | 01-08-2019                                                                                                    | Upload                                                                                                    |
| PPROVAL DETAILS | SANCTIO                                                                        | N MEMO                                                                                                    | VACANT V                                                                                                    | ICE APPROVAL MEMO                                                                                                    |                                                                                                    | UPLOADING                                                                                                    |
| O NO. MEMO DATE | MEMO NO.                                                                       | MEMO DATE                                                                                                    | IN PLACE OF                                                                                                    | MEMO NO.                                                                                                    | MEMO DATE                                                                                                    | ACTION                                                                                                    |
|                 |                                                                                |                                                                                                    |                                                                                                    |                                                                                                    |                                                                                                    | >                                                                                                    |
|                 | 14-01-2013       14-01-2013       04-02-1998       PPROVAL DETAILS       D NO. | 14-01-2013     45345       14-01-2013     56       04-02-1998     67       PPROVAL DETAILS     SANCTION       D NO.     MEMO DATE | 14-01-2013     45345     01-08-2019       14-01-2013     56     01-08-2019       04-02-1998     67     01-08-2019       PPROVAL DETAILS       SANCTION MEMO       D NO.     MEMO DATE | 14-01-2013       45345       01-08-2019       45         14-01-2013       56       01-08-2019       56         04-02-1998       67       01-08-2019       34         PPROVAL DETAILS       SANCTION MEMO       VACANT VI         NO.       MEMO DATE       MEMO NO.       MEMO DATE | 14-01-2013       45345       01-08-2019       45       345345         14-01-2013       56       01-08-2019       56       456456         04-02-1998       67       01-08-2019       34       3434         PPROVAL       ETAILS       SANCTION MEMO       VACANT VICE APPROVAL MEMO         0 NO.       MEMO DATE       MEMO NO.       MEMO DATE       IN PLACE OF | 12-50-1000       5010       60100-1010       10       10       60100-1010         14-01-2013       45345       01-08-2019       45       345345       01-08-2019         14-01-2013       56       01-08-2019       56       456456       01-08-2019         04-02-1998       67       01-08-2019       34       3434       01-08-2019         PPROVAL DETAILS       SANCTION MEMO       VACANT VICE APPROVAL MEMO       MEMO DATE         NO.       MEMO DATE       MEMO NO.       MEMO DATE       MEMO NO. |

| Document uploa      | d for Vacancy                    |                          |             |               | Dashboard > Document         | t upload for Vacancy |
|---------------------|----------------------------------|--------------------------|-------------|---------------|------------------------------|----------------------|
| School Information  |                                  |                          |             |               |                              | -                    |
| School Name :       | KATHURIA JR HIGH<br>SCHOOL       | Block/Municipality :     | BARASAT - I | District :    | NORTH TWENTY FOUR<br>PARGANA | ВАСК                 |
| Teacher Name :      | SOUMI CHATTERJEE                 | Designation :            | НМ          | Approval Mem  | 10 No: 72/g                  |                      |
| Sanction Memo No    | o: 678                           | Vacant Vice Memo No<br>: |             | In place of : |                              |                      |
| Vacancy File Upload | *(Maximum File Size will be 2MB) |                          |             |               |                              |                      |
| E Browse sance      | ion bocument for optoad          | R Browse                 |             |               |                              |                      |
|                     |                                  | <b>ٹ</b> ں               | PLOAD       |               |                              |                      |

From staff sanction vacancy file upload form, user can upload multiple file at a time for vacant post also and user have to choose PP issued or not (Only applicable for vacant post). After upload the document user can also see the document which is already uploaded into our server.

| Document upload         | for Vacancy                    |                                            |             |               | Dashboard > Document upload for Vacancy |
|-------------------------|--------------------------------|--------------------------------------------|-------------|---------------|-----------------------------------------|
| School Information      |                                |                                            |             |               | -                                       |
| School Name :           | KATHURIA JR HIGH<br>SCHOOL     | Block/Municipality :                       | BARASAT - I | District :    | BACK<br>NORTH TWENTY FOUR<br>PARGANA    |
| Employee Name           | VACANT                         | Designation :                              | нм          | Approval Memo | No :                                    |
| Sanction Memo No :      | 23                             | Vacant Vice Memo No<br>:                   | 123         | In place of : | 2                                       |
| Wheather PP<br>issued : | YES                            | PP matched as<br>per vacany<br>generated : | YES         | PP issued &   | match                                   |
| Vacancy File Upload *(N | laximum File Size will be 2MB) |                                            |             |               |                                         |
| Browse Sanctio          | n Document for Upload          | Rrowse                                     |             |               |                                         |
|                         |                                | <b>±</b> UP                                | LOAD        |               |                                         |

### This screen for HOI comment upload document.

| Document up      | load for Vaca          | incy            |                        |                  |             |                                  |          |        |                  |            |                         |             |            |             |         |         |          |                  |                    | 🝘 Dashboard              | > Document upload for Vacancy |
|------------------|------------------------|-----------------|------------------------|------------------|-------------|----------------------------------|----------|--------|------------------|------------|-------------------------|-------------|------------|-------------|---------|---------|----------|------------------|--------------------|--------------------------|-------------------------------|
| School Informati | on                     |                 |                        |                  |             |                                  |          |        |                  |            |                         |             |            |             |         |         |          |                  |                    |                          | -                             |
| Vacancy Documen  | t Uploaded Successful  | ly              |                        |                  |             |                                  |          |        |                  |            |                         |             |            |             |         |         |          |                  |                    |                          | ×                             |
| School Name      |                        | KATHURIA JR F   | HIGH SCF               | HOOL             |             |                                  | Block    | /Mui   | nicipality       | <i>r</i> : |                         |             | BAF        | RASAT - I   |         |         |          |                  | District :         | NORTH TWENTY FOUR PARGAN | BACK                          |
| Employee Na      | me: \                  | ACANT           |                        |                  |             |                                  | Desig    | natio  | on:              |            |                         |             | AT         |             |         |         |          |                  | Approval Memo No : |                          |                               |
| Sanction Mer     | mo No :                | 678             |                        |                  |             |                                  | Vacan    | nt Vic | e Memo           | No:        |                         |             | 556        |             |         |         |          |                  | In place of :      | 2                        |                               |
| Wheather PP      | issued :               | NO              |                        |                  | $\sim$      |                                  | PP n     | ot i   | ssued            |            |                         |             |            |             |         |         |          |                  |                    |                          |                               |
| Vacancy File Up  | load *(Maximum File Si | ze will be 2MB) |                        |                  |             |                                  |          |        |                  |            |                         |             |            |             |         |         |          |                  |                    |                          |                               |
| STAFF_           | PATTERN_DETAILS (KH    | IEPUT HIGH S    | CHOOL)(                | 1).pdf           |             |                                  |          |        |                  | k          | Brow                    | se          |            |             |         |         |          |                  |                    |                          |                               |
|                  |                        |                 |                        |                  |             |                                  |          |        |                  |            |                         | <b>2</b> .0 | PLOAD      |             |         |         |          |                  |                    |                          |                               |
| Remove Doc       |                        |                 |                        |                  |             |                                  |          |        |                  |            |                         |             |            |             |         |         |          |                  |                    |                          |                               |
| 🗉 🔉 🕇 🗎          | 2 of 2                 |                 |                        |                  |             |                                  |          |        | -   +            | Auto       | matic 2                 | Zoom        | \$         |             |         |         |          |                  |                    | 8 B N   2                | »                             |
|                  |                        |                 | AT A REAL PROPERTY AND |                  | 88877       | THE OWNER WAR                    | 1000     | -      | 01.01.002.513.00 |            | No. of Concession, Name | warm        |            |             |         |         |          | _                |                    |                          | ^                             |
|                  |                        |                 |                        |                  |             |                                  |          | _      |                  | MEMO NO.   | MEHO DATE               | MENO NO     | MEND BATE  | IN PLACE OF | HENO NO | NENO DA | STATUS   | MACANE<br>MACANE |                    |                          |                               |
|                  |                        |                 | SECONDARY              | LANCOME          | SHLANDUNCE  | ADVANTI AMOUNT                   | 000-04   | MALE   | POST CRADUATE    | 76503      | 2549-2608               | 10          | 65-67-2009 | 8           | 10      | 1247-04 | 9 185    | 00.07.200        |                    |                          |                               |
|                  |                        |                 | BECONELLEY             | SCENCE AND MADE  | MATIEMATICS | NUMER RAN MONNY                  | 0200636  | TIMALE | NOT CRADUATE     | 116-6.5    | 2740.045                | 10          | 640303     |             | 10      | 1247.34 | 9 100    | 12-07-200        |                    |                          |                               |
|                  |                        |                 | SECONDARY              | SCENCE AND INCOM | LITESCHICE  | MEANALI MOLLECK<br>(57)          | VIITello | MALE   | PASS-GRADUATE    | 188-0.5    | 0645-280                | 15          | 1247-200   | 15          | 15      | 1247-28 | D LENNE  | 012-07-2017      |                    |                          |                               |
|                  |                        |                 | SECONDARY              | SOLAL SCIENCE    | GOGENIA     | GOULDIN KEM NR<br>FUNKERNE (A.T) | CI31425  | NALE   | HINS GRADUATE    | 4955       | 1465-298                | 10          | 1145-309   | ы           |         | 1347-38 | II USENI | 0647-201         |                    |                          |                               |
|                  |                        |                 | SECONDARY              | SOCIAL SCENCE    | HETORY .    | VACINT (AT)                      |          | -      | -                |            |                         | 29          | 66-67-2009 | >           | 39      | 4547.00 | 0.000    | 12-07-2009       |                    |                          |                               |

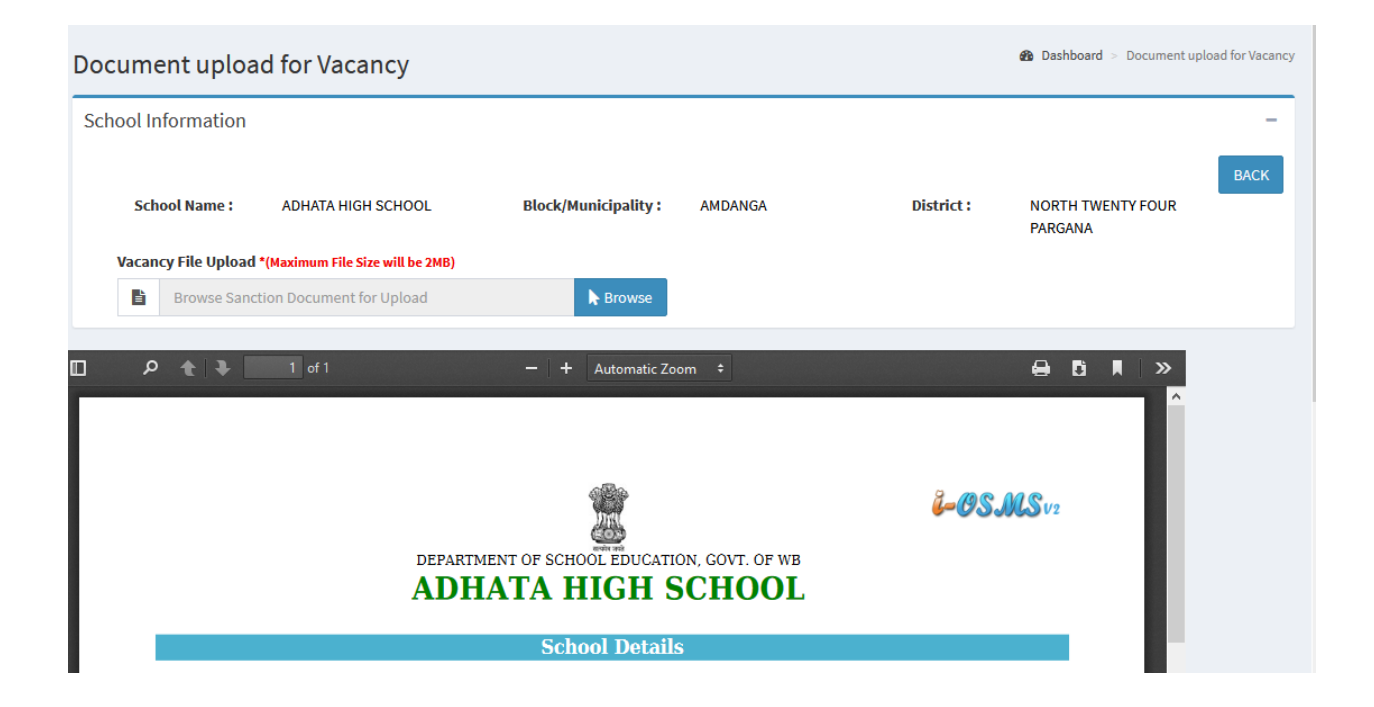

User can show the status after submission of vacancy document upload.

**Step 7:** When all the documents of each teacher is successfully uploaded then finalize option will appear here. If the user clicks on finalize then the details will go to the upper level for verification, then user can't upload or modify the details of staff pattern and can view the comment of HOI.

| UPLOAD VA | CANCY DOCUM | ENT      |            |             |                   |            |           | Back     |
|-----------|-------------|----------|------------|-------------|-------------------|------------|-----------|----------|
| 3/G       | 29-05-2006  | 5678     | 01-08-2019 | 78          | 7878              | 01-08-2019 | Upload    | UPLOADED |
| /1(3)g    | 14-01-2013  | 45345    | 01-08-2019 | 45          | 345345            | 01-08-2019 | Upload    | UPLOADED |
| /1(3)g    | 14-01-2013  | 56       | 01-08-2019 | 56          | 456456            | 01-08-2019 | Upload    | UPLOADED |
| 8/G       | 04-02-1998  | 67       | 01-08-2019 | 34          | 3434              | 01-08-2019 | Upload    | UPLOADED |
| APPROVA   | L DETAILS   | SANCTIO  | N МЕМО     | VACANT V    | ICE APPROVAL MEMO |            | UPLOADING | STATUS   |
| MEMO NO.  | MEMO DATE   | MEMO NO. | MEMO DATE  | IN PLACE OF | MEMO NO.          | MEMO DATE  | ACTION    | STATUS   |
| <         |             |          |            |             |                   |            |           | >        |

After click on finalize button user can show the approval message and send sanction details has been send for DDO and click on view document button user can show the document and user details.

| Scho  | ol Sanction   | Control panel |          |            |                  |                    | æ          | Dashboard > School Sanct |
|-------|---------------|---------------|----------|------------|------------------|--------------------|------------|--------------------------|
| UPLO. | AD VACANCY DO | CUMENT        |          |            |                  |                    |            | Back                     |
| D     | 653/G         | 29-05-2006    | 5678     | 01-08-2019 | 78               | 7878               | 01-08-2019 | View Document            |
| D     | 94/1(3)g      | 14-01-2013    | 45345    | 01-08-2019 | 45               | 345345             | 01-08-2019 | View Document            |
| D     | 94/1(3)g      | 14-01-2013    | 56       | 01-08-2019 | 56               | 456456             | 01-08-2019 | View Document            |
| D     | 288/G         | 04-02-1998    | 67       | 01-08-2019 | 34               | 3434               | 01-08-2019 | View Document            |
| TION  | APPROVAL      | DETAILS       | SANCTIO  | N MEMO     | VACANT           | VICE APPROVAL MEMO |            | UPLOADING                |
|       | MEMO NO.      | MEMO DATE     | MEMO NO. | MEMO DATE  | IN PLACE OF      | MEMO NO.           | MEMO DATE  | ACTION                   |
| <     |               |               |          |            |                  |                    |            | >                        |
|       |               |               |          |            |                  |                    |            |                          |
|       |               |               |          | Viev       | w comment of HOI |                    |            |                          |